Marzo 2024

# Instalación Bandeja de Firmas Web

## Guía de ayuda para usuarios

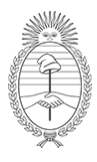

Ministerio de Economía República Argentina **Secretaría de Hacienda** Subsecretaría de Presupuesto DGSIAF Dirección General de Sistemas Informáticos de Administración Financiera

## Índice

| Requisitos para la instalación de la Bandeja de Firmas Web | 3  |
|------------------------------------------------------------|----|
| Proceso de instalación en navegador Mozilla Firefox        | 4  |
| Proceso de instalación en navegador Chrome                 | 11 |

### Requisitos para la instalación de la Bandeja de Firmas Web

- Tener instalada la versión 52 de Mozilla Firefox o superior.
- Tener instalada la versión 59 de Chrome o superior.
- Tener permisos en la PC/Notebook para descargar/instalar extensiones y programas. En caso contrario el usuario deberá solicitar, en primera instancia, soporte a su sector de Informática para realizar la instalación con el perfil del usuario firmante (no debe realizarse con perfil de Administrador). De presentarse algún error o inconveniente (y habiendo realizado previamente la consulta a sus informáticos), se deberá generar la petición correspondiente en <u>Redmine DGSIAF</u>.
- Si se utilizan dispositivos que funcionan con driver **Safenet**, se recomienda la versión 8.0 SP2 (8.0.186.0).

#### Proceso de instalación en navegador Mozilla Firefox

Para realizar la instalación se deberá ingresar en la aplicación **Bandeja de Firmas Web** desde el navegador Mozilla Firefox, hacer click en el ícono de engranaje (Configuración) y luego en la opción **Prueba de Dispositivo Criptográfico**.

| 🕒 Bandeja de I | Firmas  | Buscar                | ٩                    | Firmar Rechazar C 🌣                   |
|----------------|---------|-----------------------|----------------------|---------------------------------------|
| Doc Pendientes | Doc Fir | nados                 |                      | Prueba de dispositivo criptográfico 🖋 |
| Descripción    |         | Fecha de notificación | Fecha de ult. modif. | Cant. Adjuntos 🗸                      |

Se abrirá el **Asistente de Instalación**. Se deberán seguir los pasos tal como se indican a continuación:

a. INICIO - Presionar el botón Siguiente.

| Asistente de instala                                                                                                    | ación                      |                         |                             | ×                 |  |  |  |  |
|----------------------------------------------------------------------------------------------------|----------------------------|-------------------------|-----------------------------|-------------------|--|--|--|--|
|                                                                                                    | PASO 1                     | PASO 2                  | PASO 3                      | FIN               |  |  |  |  |
|                                                                                                    | Extensión del<br>Navegador | Aplicación<br>Firmadora | Java Runtime<br>Environment |                   |  |  |  |  |
| Navegador Firmadora Environment<br>Se ha detectado que algunas de las aplicaciones requeridas para realizar la firma digital no se<br>encuentran instaladas o actualizadas.<br>Por favor presione siguiente para comenzar con la instalación. |                            |                         |                             |                   |  |  |  |  |
|                                                                                                    |                            |                         | s                           | iguiente Cancelar |  |  |  |  |

b. PASO 1: Presionar la opción **Descargar Extensión**.

| tente de insta | lación        |            |              | ×   |
|----------------|---------------|------------|--------------|-----|
|                | PASO 1        | PASO 2     | PASO 3       | FIN |
|                | Extensión del | Aplicación | Java Runtime |     |

Surgirá una ventana emergente. Se deberá seleccionar la opción **Seguir con la instalación**.

| $\leftarrow$ $\rightarrow$ C $\textcircled{a}$ | () ≜ ≅ h | ttps://apps.dgsiaf. <b>mecon.gov.a</b> r            | r/bdf2/#                                       |                                     |                             | ☆            | $\bigtriangledown$                                         | ⊻ ∥\                                                                                                    | 🗉 🌒 f               | ? ඞ ↗ ≡  |  |  |  |                                                            |  |  |  |
|------------------------------------------------|----------|-----------------------------------------------------|------------------------------------------------|-------------------------------------|-----------------------------|--------------|------------------------------------------------------------|----------------------------------------------------------------------------------------------------|---------------------|----------|--|--|--|------------------------------------------------------------|--|--|--|
| 🔎 Bandeja de Firmas                            | Buscar   |                                                     |                                                |                                     | 0                           |              | ¿Permitir que apps.dgsiaf.m<br>complemento?                | econ.gov.ar                                                                                                    | instale un          | C 🌣      |  |  |  |                                                            |  |  |  |
| Doc Pendientes Doc Fin                         | rmados   | Asistente de instalac                               | Asistente de instalación                       |                                     |                             |              |                                                            | Asistente de instalación<br>Está intentando instalar un complemento desde<br>apps dgiaí mecon.gov.ar. Asegúrese de que c |                     |          |  |  |  | r un complemento desde<br>v.ar. Asegúrese de que confía en |  |  |  |
| Descripción                                    |          |                                                     |                                                |                                     |                             |              | el sitio antes de continuar.<br>Descubra más sobre cómo in | stalar comp                                                                                                    | ementos de form     | na 👻     |  |  |  |                                                            |  |  |  |
| □ IR-2024-[357]-7                              |          |                                                     | <b>B</b> 100 4                                 |                                     |                             |              | segura                                                     |                                                                                                    |                     | •        |  |  |  |                                                            |  |  |  |
| □ IR-2024-[357]-18                             |          | INICIO                                              | PASO 1                                         | PASO 2                              | PASO 3                      | FIN          | Seguir <u>c</u> on la i                                    | nstalación                                                                                                    | <u>N</u> o permitir | × •      |  |  |  |                                                            |  |  |  |
| □ IR-2024-[357]-15                             |          | •                                                   |                                                |                                     |                             |              | 1                                                          |                                                                                                    |                     | •        |  |  |  |                                                            |  |  |  |
| □ IR-2024-[357]-14                             |          |                                                     | Extensión del<br>Navegador                     | Aplicación<br>Firmadora             | Java Runtime<br>Environment |              | 1                                                          |                                                                                                    |                     | <b>•</b> |  |  |  |                                                            |  |  |  |
| □ IR-2024-[357]-13                             |          |                                                     |                                                |                                     |                             |              | 1                                                          |                                                                                                    |                     | <b>•</b> |  |  |  |                                                            |  |  |  |
| □ IR-2024-[357]-12                             |          | No se encuentra instala<br>Por favor descarque e ir | da la extension del i<br>nstale la extensión p | navegador requer<br>oara continuar. | rida para realizar la firn  | na digital.  | 1                                                          |                                                                                                    |                     | <b>•</b> |  |  |  |                                                            |  |  |  |
| □ IR-2024-[357]-11                             |          |                                                     |                                                |                                     |                             |              | 1                                                          |                                                                                                    |                     | <b>.</b> |  |  |  |                                                            |  |  |  |
| □ IR-2024-[357]-10                             |          |                                                     |                                                | Des                                 | scargar Extensión           |              | 1                                                          |                                                                                                    |                     | -        |  |  |  |                                                            |  |  |  |
| □ IR-2024-[357]-9                              |          |                                                     |                                                |                                     | sic                         | uiente Cance |                                                            |                                                                                                    |                     | -        |  |  |  |                                                            |  |  |  |
| □ IR-2024-[357]-8                              |          |                                                     |                                                |                                     | Sig                         | Cance        | 1                                                          |                                                                                                    |                     | -        |  |  |  |                                                            |  |  |  |

Luego, seleccionar la opción **Añadir**.

| $\leftarrow$ $\rightarrow$ C $\textcircled{0}$ |         | https://apps.dgsiaf.mecon.gov.a | r/bdf2/#              |                |                           | \$              | ⊘ ₹                                                    | :    \ 🗊                              | Image: f?        | ) 🥕 😑    |
|------------------------------------------------|---------|---------------------------------|-----------------------|----------------|---------------------------|-----------------|--------------------------------------------------------|---------------------------------------|------------------|----------|
| 🚨 Bandeja de Firmas                            | Buscar  | -                               |                       |                | 0                         | 🕰 ¿Aña          | idir Bandeja de Firmas Do<br>niso para:                | iSIAF? Esta extens                    | ilón tendrá      | C 🕈      |
| Doc Pendientes                                 | irmados | Asistente de instala            | ción                  |                |                           | • Acc           | ceder a sus datos de todos<br>ercambiar mensajes con o | i los sitios web<br>tros programas di | stintos de       | > »      |
| Descripción                                    |         |                                 |                       |                |                           | Fire<br>Sabe    | efox<br><u>r más</u>                                   |                                       |                  | •        |
| □ IR-2024-[357]-7                              |         | INICIO                          | PASO 1                | PASO 2         | PASO 3                    | EIN             |                                                        | <u>A</u> ñadir                        | <u>C</u> ancelar | *        |
| □ IR-2024-[357]-18                             |         |                                 | PASO I                | FAGO Z         | FA30 3                    |                 |                                                        | _                                     | _                | <b>_</b> |
| □ IR-2024-[357]-15                             |         |                                 | E de la fait          | 1 P            |                           |                 | 1                                                      |                                       |                  | -        |
| □ IR-2024-[357]-14                             |         |                                 | Navegador             | Firmadora      | Environment               |                 | 1                                                      |                                       |                  | -        |
| □ IR-2024-[357]-13                             |         | No se encuentra instala         | da la extensión del r | averador reque | ida para realizar la firm | a digital       | 1                                                      |                                       |                  | •        |
| □ IR-2024-[357]-12                             |         | Por favor descargue e in        | nstale la extensión p | ara continuar. | ida para realizaria initi | a digital.      | 1                                                      |                                       |                  | •        |
| □ IR-2024-[357]-11                             |         |                                 |                       |                |                           |                 | 1                                                      |                                       |                  | •        |
| □ IR-2024-[357]-10                             |         |                                 |                       | Des            | scargar Extensión         |                 | 1                                                      |                                       |                  | *        |
| □ IR-2024-[357]-9                              |         |                                 |                       |                | Sig                       | uiente Cancelar | 1                                                      |                                       |                  | +        |
| □ IR-2024-[357]-8                              |         |                                 |                       |                |                           |                 | 1                                                      |                                       |                  | -        |

Seleccionar la opción **Aceptar** y luego hacer click en el botón **Siguiente** del **Asistente de instalación**.

| $\leftarrow$ $\rightarrow$ C $\textcircled{a}$ |                    | nttps://apps.dgsiaf. <b>mecon.gov.ar</b> / | /bdf2/#              | ♡ ± II\ 🗉 🖲 f? £ 🍠 |                           |                 |                                                                                                    |
|------------------------------------------------|--------------------|--------------------------------------------|----------------------|--------------------|---------------------------|-----------------|----------------------------------------------------------------------------------------------------|
| Bandeja de Firmas                              | Buscar<br>Firmados | Asistente de instalac                      | ión                  |                    | o                         | :               | Se ha añadido Bandeja de Firmas DGSIAF<br>Administre sus complementos y temas desde el menú de la<br>aplicación. |
| Descripción                                    |                    |                                            |                      |                    |                           |                 | Permitir que esta extensión se ejecute en ventanas privadas                                                      |
| □ IR-2024-[357]-7                              |                    |                                            | 51001                | 5100.0             | 5400.0                    |                 | Aceptar                                                                                                    |
| □ IR-2024-[357]-18                             |                    | INICIO                                     | PASO 1               | PASO 2             | PASO 3                    | FIN             | 1 ~                                                                                                    |
| □ IR-2024-[357]-15                             |                    |                                            | Enternation del      | Aultonation        | In Dusting                |                 | 1                                                                                                    |
| □ IR-2024-[357]-14                             |                    |                                            | Navegador            | Firmadora          | Environment               |                 | 1 👻                                                                                                    |
| □ IR-2024-[357]-13                             |                    | La extensión del navega                    | dor requerida para r | ealizar la firma d | igital se encuentra insta | alada.          | 1 🔹                                                                                                    |
| □ IR-2024-[357]-12                             |                    | Por favor presione sigui                   | ente para continuar. |                    |                           |                 | 1 🔹                                                                                                    |
| □ IR-2024-[357]-11                             |                    |                                            |                      |                    |                           |                 | 1 *                                                                                                    |
| □ IR-2024-[357]-10                             |                    |                                            |                      |                    | Sigu                      | uiente Cancelar | 1 •                                                                                                    |
| □ IR-2024-[357]-9                              |                    |                                            |                      |                    |                           |                 | 1                                                                                                    |

c. PASO 2: Presionar el botón **Descargar Aplicación**.

| Bandeja de Firmas Buscar    | 0                                                                                          | Firmar Rechazar C 🕸  |
|-----------------------------|--------------------------------------------------------------------------------------------|----------------------|
| Doc Pendientes Doc Firmados | Asistente de instalación                                                                   | × ≪ < 1-24 de 46 > ≫ |
| Descripción                 |                                                                                            | Cant. Adjuntos 👻     |
| □ IR-2024-[357]-7           |                                                                                            | 1                    |
| □ IR-2024-[357]-18          | INICIO PASO I PASO 2 PASO 3 FIN                                                            | 1 *                  |
| □ IR-2024-[357]-15          |                                                                                            | 1                    |
| □ IR-2024-[357]-14          | Extension del Aplicación Java Runtime<br>Navegador Firmadora Environment                   | 1 -                  |
| □ IR-2024-[357]-13          | No se encuentra instalada la anlicación firmadora requerida para realizar la firma digital | 1                    |
| □ IR-2024-[357]-12          | Por favor descargue e instale la aplicación para continuar.                                | 1                    |
| □ IR-2024-[357]-11          |                                                                                            | 1 👻                  |
| □ IR-2024-[357]-10          | Descargar Aplicación                                                                       | 1                    |
| □ IR-2024-[357]-9           | Siguiente Cance                                                                            | elar 1               |
| □ IR-2024-[357]-8           |                                                                                            | 1 *                  |

En el caso de presentarse la siguiente ventana, hacer click en **Más información** y luego en **Ejecutar de todas formas**.

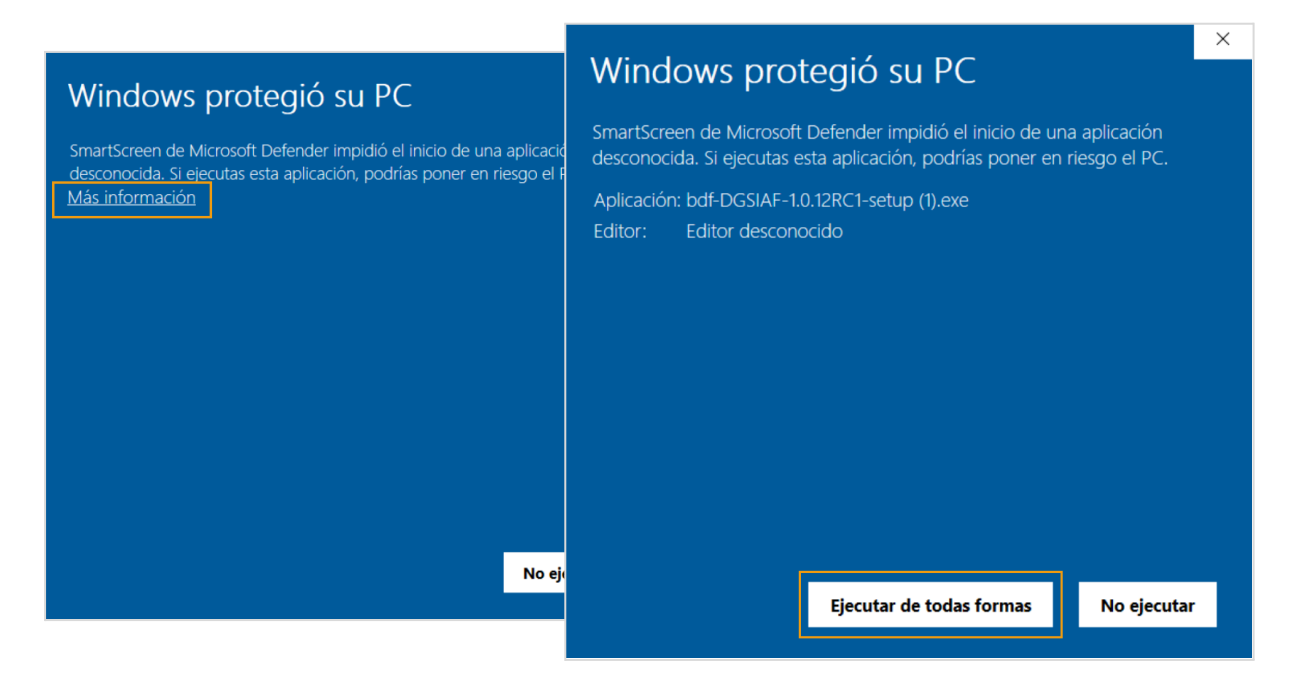

Verificar la carpeta de **Descargas** desde el Explorador de archivos o desde el ícono de la flecha situado en el margen superior del navegador, y ejecutar el archivo **bdf-DGSIAF-1.0.12RC1-setup.exe** 

| $\leftarrow$ $\rightarrow$ C $\textcircled{a}$ | () A == h | ttps://apps.dgsiaf. <b>mecon.gov.ar</b> /b | df2/#  |                                 | ☆                                               | $\heartsuit$ $\pm$ | \ 🗉 🖲 f? 台 🎤 ≡      |
|------------------------------------------------|-----------|--------------------------------------------|--------|---------------------------------|-------------------------------------------------|--------------------|---------------------|
| 🚨 Bandeja de Firmas                            | Buscar    |                                            | ,      |                                 | bdf-DGSIAF-1.0.12RC1-setup.exe<br>Abrir archivo | D                  | Firmar Rechazar C 🌣 |
| Doc Pendientes Doc F                           | irmados   | Asistente de instalación                   |        | SU5URVJVSTIwMTkuZS1TSURJRg2.ica | <u></u>                                         | ≪ < 1-24 de 46 > ≫ |                     |
| Descripción                                    |           |                                            |        |                                 | Completada — 1,3 KB                             |                    | os 👻                |
| □ IR-2024-[357]-7                              |           |                                            |        |                                 | Mostrar todas las descargas                     |                    | •                   |
|                                                |           | INICIO                                     | PASO 1 | PASO 2                          | 17000                                           |                    |                     |

Surgirá una ventana emergente. Se deberá seleccionar la opción **Ejecutar**.

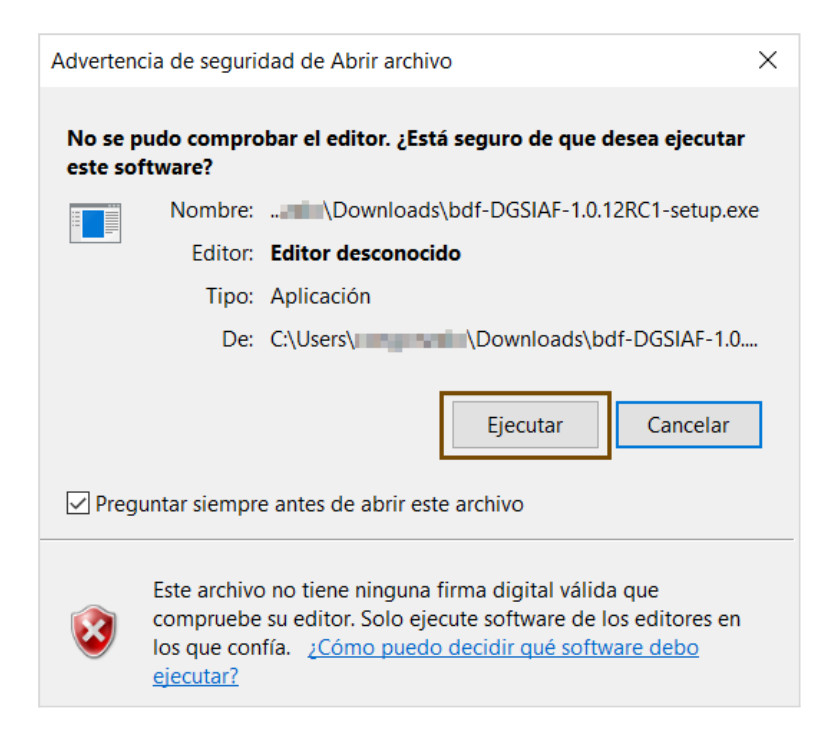

En la siguiente ventana, seleccionar Instalar (no modificar el Directorio de Destino).

| 🌍 Instalación de Bandeja de Firmas DGSIAF                                                                                                    | —                        |                           | ×                                                                                                    |
|----------------------------------------------------------------------------------------------------|--------------------------|---------------------------|----------------------------------------------------------------------------------------------------|
| Elegir lugar de instalación                                                                                                    |                          |                           | $\sim$                                                                                                    |
| Elija el directorio para instalar Bandeja de Firmas DGSIAF.                                                                                                    |                          |                           | ( In the second second |
|                                                                                                    |                          |                           |                                                                                                    |
| El programa de instalación instalará Bandeja de Firmas DGSIAF en el s<br>instalar en un directorio diferente, presione Examinar y seleccione otr<br>Instalar para comenzar la instalación. | iguiente d<br>o director | lirectorio.<br>io. Presio | Para<br>ne                                                                                                    |
| Directorio de Destino                                                                                                    | Eva                      | minar                     |                                                                                                    |
| Li jusers i populata gocar possari bandeja de himas                                                                                                    | EXdi                     |                           |                                                                                                    |
| Espacio requerido: 3.2MB                                                                                                    |                          |                           |                                                                                                    |
| Espacio disponible: 246.9GB                                                                                                    |                          |                           |                                                                                                    |
| Nullsoft Install System v3.01                                                                                                    |                          |                           |                                                                                                    |
| In                                                                                                    | stalar                   | Can                       | celar                                                                                                    |

Finalizado el proceso de instalación, se deberá hacer click en el botón Cerrar.

| 🌍 Instalación de Bandeja de Firmas DGSIAF      | _      |          |
|------------------------------------------------|--------|----------|
| Instalación Completada                         |        |          |
| La instalación se na completado correctamente. |        |          |
| Completado                                     |        |          |
| Verdetaller                                    |        |          |
| Vei detailes                                   |        |          |
|                                                |        |          |
|                                                |        |          |
|                                                |        |          |
|                                                |        |          |
| Nullsoft Install System v3.01                  |        |          |
| < Atrás                                        | Cerrar | Cancelar |

Seleccionar el botón **Siguiente** en el **Asistente de instalación**.

| Bandeja de Firmas Buscar    | 0                                                                                               |      | Fi             | rmar Rechazar C 🌣  |
|-----------------------------|-------------------------------------------------------------------------------------------------|------|----------------|--------------------|
| Doc Pendientes Doc Firmados | Asistente de instalación                                                                        | ×    |                | ≪ < 1-24 de 46 > ≫ |
| Descripción                 |                                                                                                 |      | Cant. Adjuntos | -                  |
| □ IR-2024-[357]-7           |                                                                                                 |      | 1              | •                  |
| □ IR-2024-[357]-18          | INICIO PASO I PASO 2 PASO 3 FIN                                                                 |      | 1              | •                  |
| □ IR-2024-[357]-15          |                                                                                                 |      | 1              | •                  |
| □ IR-2024-[357]-14          | Extensión del Aplicación Java Runtime<br>Navegador Firmadora Environment                        |      | 1              | •                  |
| □ IR-2024-[357]-13          | l a anlicación requerida nara realizar la firma dinital va ce encuentra instalada y actualizada |      | 1              | •                  |
| □ IR-2024-[357]-12          | Por favor presione siguiente para continuar.                                                    |      | 1              | •                  |
| □ IR-2024-[357]-11          |                                                                                                 |      | 1              | •                  |
| □ IR-2024-[357]-10          | Siguiente Cance                                                                                 | elar | 1              | •                  |
| □ IR-2024-[357]-9           |                                                                                                 |      | 1              | •                  |

d. PASO 3: Presionar el botón **Descargar JRE**.

| D | Bandeja de Firmas       | Ruscar                |                         |                 | 0                      |                         | Firmar Re    | echazar C 🌣 |
|---|-------------------------|-----------------------|-------------------------|-----------------|------------------------|-------------------------|--------------|-------------|
|   | Doc Pendientes Doc Firm | Asistente de instala  | ación                   |                 |                        | ×                       | « د 1-2·     | 4 de 38 > » |
|   | Descripción             |                       |                         |                 |                        |                         | nt. Adjuntos | •           |
|   | IR-2024-[357]-18        | INICIO                | PASO 1                  | PASO 2          | PASO 3                 | EIN                     |              | -           |
|   | IR-2024-[357]-15        |                       | 1,30 1                  | 1 430 2         | 1,30,5                 |                         |              | •           |
|   | IR-2024-[357]-14        |                       | Estanción del           | Anlianaión      | Jour Duntime           |                         |              |             |
|   | IR-2024-[357]-13        |                       | Navegador               | Firmadora       | Environment            |                         |              | •           |
|   | IR-2024-[357]-12        | No se encuentra insta | alada la JRE (Java Ru   | ntime Environme | nt) requerida para rea | lizar la firma digital. |              | •           |
|   | IR-2024-[357]-11        | Por favor descargue   | e instale la JRE para o | continuar.      |                        | 5                       |              | •           |
|   | IR-2024-[357]-10        |                       |                         |                 |                        |                         |              | •           |
|   | IR-2024-[357]-9         |                       |                         | De              | scargar JRE            |                         |              | •           |
|   | IR-2024-[357]-2         |                       |                         |                 | Sig                    | uiente Cancelar         |              |             |
|   | IR-2024-[357]-5         | c                     |                         |                 |                        |                         |              | -           |

Verificar la carpeta de **Descargas** desde el Explorador de archivos o desde el ícono de la flecha situado en el margen superior del navegador, y ejecutar el archivo **jre-min-setup.exe** 

| ÷ | → C O E                 | https://apps.dgsiaf.mecon.g | ov.ar/bdf2/#          |                 |                  | کئ<br>ا                                 |   | ; ③ ጏ ≡  |
|---|-------------------------|-----------------------------|-----------------------|-----------------|------------------|-----------------------------------------|---|----------|
| Ð | Bandeja de Firmas       | Buscar                      |                       |                 |                  | jre-min-setup.exe<br>Abrir archivo      |   | izar C 🌣 |
|   | Doc Pendientes Doc Firm | Asistente de instala        | ición                 |                 |                  | bdf-DGSIAF-1.0.12RC1-setup.exe          |   | ∋ 38 ⊃ ≫ |
|   | Descripción             |                             |                       |                 |                  | <ul> <li>Completada — 2,9 MB</li> </ul> |   |          |
|   | IR-2024-[357]-18        |                             |                       |                 | Mos              | trar todas las descargas                |   | -        |
|   | IR-2024-[357]-15        | INICIO                      | PASO 1                | PASO 2          | PASC             |                                         |   | -        |
|   | IR-2024-[357]-14        |                             | Friday and a state    | Anticación      | in a Direction   |                                         |   | -        |
|   | IR-2024-[357]-13        |                             | Navegador             | Firmadora       | Environment      | 2                                       |   | •        |
|   | IR-2024-[357]-12        | No se encuentra insta       | lada la JRF (Java Ru  | ntime Environme | nt) requerida pa | ara realizar la firma digital           |   | •        |
|   | IR-2024-[357]-11        | Por favor descargue e       | instale la JRE para c | continuar.      |                  |                                         |   | -        |
|   | IR-2024-[357]-10        |                             |                       |                 |                  |                                         | - | -        |
|   | IR-2024-[357]-9         |                             |                       | De              | scargar JRE      |                                         |   | -        |
|   | IR-2024-[357]-2         |                             |                       |                 |                  | Siguiente Cancelar                      |   | -        |
|   | IR-2024-[357]-5         |                             |                       |                 |                  |                                         |   | -        |

En el caso de presentarse la siguiente ventana, hacer click en **Más información** y luego en **Ejecutar de todas formas**.

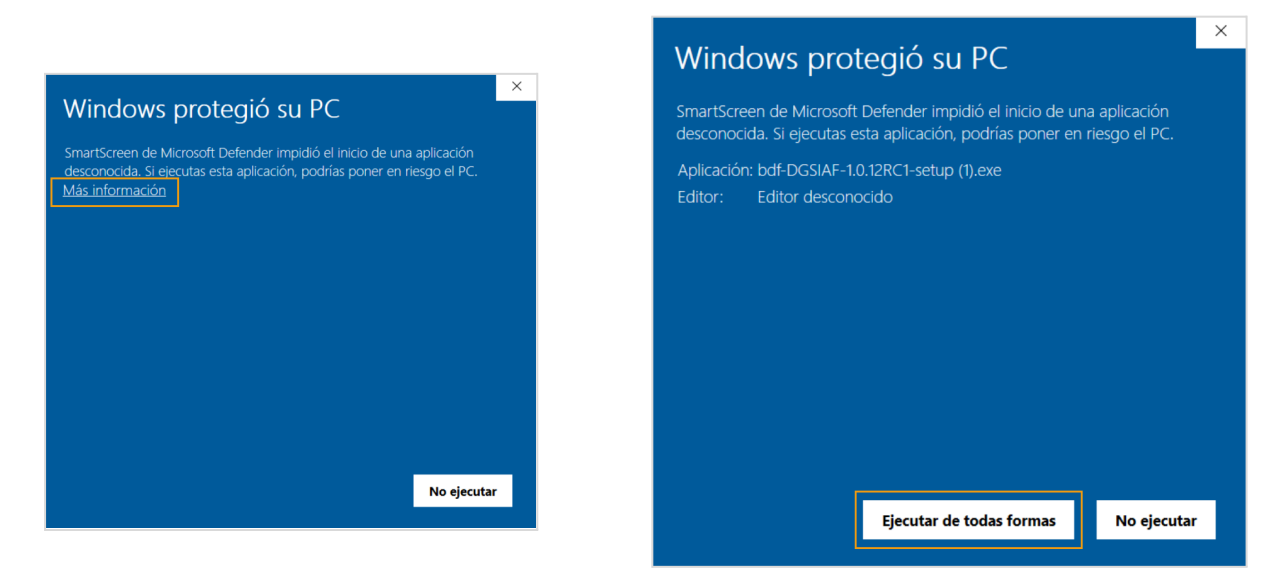

Completado el proceso de instalación, presionar el botón Cerrar.

| 🌍 Instalación de JRE Minificada —              |     | $\times$ |
|------------------------------------------------|-----|----------|
| Instalación Completada                         |     | NUMB     |
| La instalación se ha completado correctamente. |     |          |
| Completado                                     |     |          |
|                                                |     |          |
| Ver detalles                                   |     |          |
|                                                |     |          |
|                                                |     |          |
|                                                |     |          |
|                                                |     |          |
|                                                |     |          |
|                                                |     |          |
| Nullsoft Install System v3.01                  |     |          |
| < Atrás Cerrar                                 | Can | icelar   |

Seleccionar el botón Siguiente en el Asistente de instalación.

| D | Bandeja de Firmas       | Buscar                 |                       |                    | 0                          |                  | Firmar Rei   | chazar C 🌣 |
|---|-------------------------|------------------------|-----------------------|--------------------|----------------------------|------------------|--------------|------------|
|   | Doc Pendientes Doc Firm | Asistente de instala   | ación                 |                    |                            | ×                | ≪ < 1-24     | de 38 > »  |
|   | Descripción             |                        |                       |                    |                            |                  | nt. Adjuntos | •          |
|   | IR-2024-[357]-18        | INICIO                 | DASO 1                | <b>D1 0 0</b>      | DASO 2                     | FIN              |              |            |
|   | IR-2024-[357]-15        | INICIO                 | FASO I                | PASO 2             | FA30 3                     | FIN              |              | •          |
|   | IR-2024-[357]-14        |                        | Eutopolón dol         | Anliansión         | Java Dustima               |                  |              |            |
|   | IR-2024-[357]-13        |                        | Navegador             | Firmadora          | Environment                |                  |              |            |
|   | IR-2024-[357]-12        | La JRF (Java Runtime   | e Environment) reque  | rida para realizar | la firma digital se enci   | uentra instalada |              |            |
|   | IR-2024-[357]-11        | correctamente.         | o Entrioninoni, roquo | nuu para roanzar   | ia initia algitar co orici |                  |              | •          |
|   | IR-2024-[357]-10        | Por favor presione sig | uiente para continuar |                    |                            |                  |              | <b>*</b>   |
|   | IR-2024-[357]-9         |                        |                       |                    |                            | _                |              | -          |
|   | IR-2024-[357]-2         |                        |                       |                    | Sig                        | uiente Cancelar  |              |            |
|   | ID 2024 [257] 5         |                        | 44:4 5:14             | ,                  | 4 //                       |                  |              | 1000       |

Por último, presionar el botón Finalizar.

| <br>Bandeja de Firmas     | Buscar                 |                         |                      | 0                     |                   | Firmar Rec   | hazar C 🌣 |
|---------------------------|------------------------|-------------------------|----------------------|-----------------------|-------------------|--------------|-----------|
| Doc Pendientes 🖸 Doc Firm | Asistente de instala   | ación                   |                      |                       | ×                 | ≪ < 1-24     | de 38 🔉 » |
| Descripción               |                        |                         |                      |                       |                   | nt. Adjuntos | -         |
| IR-2024-[357]-18          | INICIO                 | PASO 1                  | DASO 2               | PASO 3                | EIN               |              | -         |
| IR-2024-[357]-15          |                        | FASU I                  | FASO 2               | FA30 3                | FIN               |              | -         |
| IR-2024-[357]-14          |                        | Euleration del          | Automation           | Java Dustina          |                   |              | <b>.</b>  |
| IR-2024-[357]-13          |                        | Navegador               | Firmadora            | Environment           |                   |              | -         |
| IR-2024-[357]-12          | Las aplicaciones requ  | eridas para realizar la | i firma digital va s | e encuentran instalad | as v actualizadas |              | -         |
| IR-2024-[357]-11          | Por favor presione fin | alizar para terminar.   | inina aignai ya a    |                       |                   |              | -         |
| IR-2024-[357]-10          |                        |                         |                      |                       |                   |              | -         |
| IR-2024-[357]-9           |                        |                         |                      |                       | Finalizar         |              | •         |
| IR-2024-[357]-2           |                        |                         |                      |                       |                   |              | <b>*</b>  |

El proceso ha finalizado y ya se encuentra en condiciones de utilizar la Bandeja de Firmas e-SIDIF en su versión Web desde el navegador Mozilla Firefox.

### Proceso de instalación en navegador Chrome

Para realizar la instalación se deberá ingresar en la aplicación **Bandeja de Firmas Web** desde el navegador Chrome, hacer click en el ícono de engranaje (Configuración) y luego en la opción **Prueba de Dispositivo Criptográfico**.

| Bandeja de Firmas           Doc Pendientes         Doc Firmas |  | Buscar                | Q                    |                                       |  |  |
|---------------------------------------------------------------|--|-----------------------|----------------------|---------------------------------------|--|--|
|                                                               |  | nados                 |                      | Prueba de dispositivo criptográfico 🖋 |  |  |
| Descripción                                                   |  | Fecha de notificación | Fecha de ult. modif. | Cant. Adjuntos 🗸                      |  |  |

Se abrirá el **Asistente de Instalación**. Se deberán seguir los pasos tal como se indican a continuación:

a. INICIO - Presionar el botón Siguiente.

| Asistente de instal                                                      | ación                                                                |                                         |                                | ×                |
|--------------------------------------------------------------------------|----------------------------------------------------------------------|-----------------------------------------|--------------------------------|------------------|
|                                                                          | PASO 1                                                               | PASO 2                                  | PASO 3                         | FIN              |
| •                                                                        | Extensión del<br>Navegador                                           | Aplicación<br>Firmadora                 | Java Runtime<br>Environment    |                  |
| Se ha detectado que a<br>encuentran instaladas<br>Por favor presione sig | algunas de las aplicac<br>s o actualizadas.<br>juiente para comenzai | iones requeridas<br>r con la instalació | para realizar la firma d<br>n. | ligital no se    |
|                                                                          |                                                                      |                                         | Sig                            | guiente Cancelar |

b. PASO 1: Se observará que el botón **Siguiente** se encuentra deshabilitado:

| Bandeja de Firmas Buscar |                       |                            |                 | 0                           |                  |   | Firmar Rechazar |
|--------------------------|-----------------------|----------------------------|-----------------|-----------------------------|------------------|---|-----------------|
| c Pendientes             | Asistente de instal   | ación                      |                 |                             |                  | × | ≪ < 1-24 de 45  |
| Descripción              |                       |                            |                 |                             |                  |   | Cant. Adjuntos  |
| IR-2024-[357]-18         | 15/10/0               | D1001                      | B400.0          | 5400.0                      |                  |   | 1               |
| IR-2024-[357]-15         | INICIO                | PASOT                      | PASU 2          | PASU 3                      | FIN              |   | 1               |
| IR-2024-[357]-14         |                       |                            |                 |                             |                  |   | 1               |
| IR-2024-[357]-13         |                       | Extension del<br>Navegador | Firmadora       | Java Runtime<br>Environment |                  |   | 1               |
| IR-2024-[357]-12         | No se encuentra insta | lada la extensión del i    | navegador reque | ida para realizar la fu     | ma digital       |   | 1               |
| IR-2024-[357]-11         | Por favor descargue e | e instale la extensión p   | ara continuar.  | ida para realizar la li     | ind digital.     |   | 1               |
| IR-2024-[357]-10         |                       |                            |                 |                             |                  | _ | 1               |
| IR-2024-[357]-9          |                       |                            |                 | s                           | iguiente Cancela | r | 1               |
| IR-2024-[357]-8          |                       |                            |                 |                             |                  |   | 1               |

Para poder continuar, se deberá descargar la extensión desde Chrome Web Store siguiendo los siguientes pasos:

Abrir en una pestaña nueva Chrome Web Store haciendo click derecho AQUÍ.

Seleccionar la extensión Bandeja de Firmas DGSIAF:

| chrome web store            | Q Bandeja de Firmas DGSIAF                            | ×       | : | *** | Iniciar sesión |
|-----------------------------|-------------------------------------------------------|---------|---|-----|----------------|
| Descubrir Extensiones Temas |                                                       |         |   |     |                |
| Тіро                        |                                                       |         |   |     |                |
| Extensiones                 | Bandeja de Firmas DGSIAF                              |         |   |     |                |
| Temas                       |                                                       |         |   |     |                |
|                             | Extensión para invocar firma digital por token cripto | gráfico |   |     |                |
| Filtrar por                 |                                                       |         |   |     |                |
| Extensiones destacadas      |                                                       |         |   |     |                |

Hacer click en **Añadir a Chrome**:

| chrome web sto | re Desi   | cubrir Extensiones   | Temas                  |                                                                                                    |                       |                              | Q Buscar ex   | xtensiones y temas | : |  |
|----------------|-----------|----------------------|------------------------|----------------------------------------------------------------------------------------------------|-----------------------|------------------------------|---------------|--------------------|---|--|
|                | D         | Bandeja de           | Firmas [               | OGSIAF                                                                                                    |                       |                              |               | Añadir a Chrome    |   |  |
|                | 🐼 dgsiaf. | mecon.gov.ar 5,0 ★   | (3 valoraciones)       |                                                                                                    |                       |                              |               |                    |   |  |
|                | Extensión | Para desarrolladores | 772 usuarios           |                                                                                                    |                       |                              |               |                    |   |  |
|                |           |                      |                        |                                                                                                    |                       |                              |               |                    |   |  |
|                |           | (                    | and the contract means |                                                                                                    |                       |                              | = <u>p</u>    |                    |   |  |
|                |           |                      | 💫 Randeja de Firmas    | Second Contraction (Contraction)                                                                                                    |                       |                              | form Annual C |                    |   |  |
|                |           |                      | D Incomplex Products   | E Description                                                                                                    | Pedia de extificación | Pedia de ditina modificación |               |                    |   |  |
|                |           |                      | Discourse to finado    | <ul> <li>Fox all costs (cwh) set</li> </ul>                                                                                                    | 04.01.0072 14.0115    | 05/05/2017 1413 16           |               |                    |   |  |
|                |           |                      |                        | <ul> <li>POCAT-CORP.CARD.Set</li> <li>Doc at loss in an intervention</li> </ul>                                                                                                    | 84.01/2017 143335     | 04/01/2017 14/3 316          |               |                    |   |  |
|                |           |                      |                        | <ul> <li>Proceedings of the second second secon</li></ul> | PR01/0017141314       | 00012007341315               |               |                    |   |  |
|                |           |                      |                        | <ul> <li>Pocial cost (cat) tes</li> </ul>                                                                                                    | 04/01/00771#431#      | 06/01/00/7 1413 18           |               |                    |   |  |
|                |           |                      |                        | <ul> <li>POC BP 2008 (CMP) 428</li> </ul>                                                                                                    | 84.95.2017 14.83.13   | 08/01/2012 14/3 14           |               |                    |   |  |
|                |           |                      |                        | POC-8F-2006-(CMP)-608                                                                                                    | PU052077141318        | 04/01/2017 1413 14           |               |                    |   |  |
|                |           |                      |                        | <ul> <li>Proversite centre</li> <li>Proversite centre</li> </ul>                                                                                                    | PROTOCOL 143312       | 04/01/2017 1413 10           |               |                    |   |  |
|                |           |                      |                        | E POCATORICARISHE                                                                                                    | 89/05/2017 14/30/12   | 09/01/2017 14/3 10           |               |                    |   |  |
|                |           |                      |                        | E POCAR 2006 (CMPS KAP)                                                                                                    | 869/2017143310        | 04/05/25/7 1413.13           |               |                    |   |  |
|                |           |                      |                        | 2 POC 87 2008 2007 452                                                                                                    | 84.91/2017 1433.12    | 04/05/2012 14/3/13           |               |                    |   |  |
|                |           |                      |                        | <ul> <li>POC 97 2008 (2007) 578</li> </ul>                                                                                                    | PU01/2017 1433 11     | 04/05/2012 14:13:12          |               |                    |   |  |
|                |           |                      |                        | E POCAPIZZE CARLAN                                                                                                    | PL01/2017 1413 12     | 08/01/2017 1413 12           |               |                    |   |  |
|                |           |                      |                        | II POCAF-000-(069)-708                                                                                                    | BK 01/2017 14 83 10   | 08/01/2012 14/13/11          |               |                    |   |  |
|                |           |                      |                        | <ul> <li>Pocial cost carls for</li> </ul>                                                                                                    | 84.85.007 (4131)      | 04/05/2017 1413 11           |               |                    |   |  |
|                |           |                      |                        | <ul> <li>POC-BY-2008-20495-709</li> <li>POC-BY-2008-20495-709</li> </ul>                                                                                                    | 84052077143330        | 04/05/2012 14/3331           |               |                    |   |  |
|                |           |                      |                        | <ul> <li>Proceedings (19)</li> <li>Proceedings (19)</li> </ul>                                                                                                    | PAGINAGE 143309       | 0401.007.1413.10             |               |                    |   |  |
|                |           |                      |                        | <ul> <li>Post an 2008 (card) 710</li> </ul>                                                                                                    | 0101/0077141510       | 04/01/0017 1413 10           |               |                    |   |  |
|                |           |                      |                        | U PODB-000-(089)-02                                                                                                    | 04/01/2012 14:12:20   | 08/01/2012 14/3/10           |               |                    |   |  |
|                |           |                      |                        | C POC-8F-2006-(OWP) 285                                                                                                    | PL01/2017 04:07 28    | 96/01/02/07 89(37:28         |               |                    |   |  |
|                |           |                      |                        | CTT_POC-DBH/DMP-113                                                                                                    | 11.00.000.00.000      | 28/13/2019 14:03:18          |               |                    |   |  |
|                |           |                      |                        | <ul> <li>Cruck Company (19) 100</li> <li>Cruck Company (19) 100</li> <li>Cruck Company (19) 100</li> </ul>                                                                                                    | WWW.WY203338          | 28/15/2016 16:05/7           |               |                    |   |  |
|                |           |                      |                        | C POC-M-2006-(04/5-558                                                                                                    | 88,88,9014140521      | 24/15/0014-14:0517           |               |                    |   |  |
|                |           |                      |                        | C PSC-8P-2008-20875 568                                                                                                    | 13 68/2014 15/45 52   | 28/12/02/06 14:09:17         |               |                    |   |  |
|                |           |                      |                        | CO. POLO AP 2008-DE CÉ KNA                                                                                                    | BA BR/0014 10:04:08   | 24/12/00/04 (#-05-17         |               |                    |   |  |

Hacer click en **Añadir extensión**:

| ← → C 😂 chromewebstore.google.com/detail/bandeja-de-firmas-dgsiaf/cmdijoocnliaobbnhcdaokoilohjgnmg?hl=es |                                                                                                    |                              |  |   |  |  |  |
|----------------------------------------------------------------------------------------------------|----------------------------------------------------------------------------------------------------|------------------------------|--|---|--|--|--|
| chrome web store Descubrir Extensiones Temas                                                             | 2 ¿Quieres instalar "Bandeja de Firmas DGSIAF"?                                                                       | Q Buscar extensiones y temas |  | : |  |  |  |
| <br>Bandeja de Firm                                                                                      | Puede:<br>Leer y cambiar todos tus datos en todos los sitios web<br>Comunicarse con aplicaciones nativas cooperativas |                              |  |   |  |  |  |
| ⊘ dgsiaf.mecon.gov.ar 5,0 ★ (3 valoraci<br>Extensión Para desarrolladores 772 usuar                      | Añadir extensión Cancelar                                                                                             |                              |  |   |  |  |  |

Se mostrará por unos segundos el mensaje de confirmación:

| ÷ | -; | > | C 😋 chromewebstore.google.com/detail/bandeja-de-firmas-dgsiaf/cmdijoocnliaobbnhcdaokoilohjgnmg?hl=es | *                                                                                                    | <b>ت</b> ا 🖬 |
|---|----|---|----------------------------------------------------------------------------------------------------|----------------------------------------------------------------------------------------------------|--------------|
|   |    |   | chrome web store Descubrir Extensiones Temas                                                         | Bandeja de Firmas DGSIAF se ha ×<br>añadido a Chrome<br>Para gestionar tus extensiones, haz dic en la opción<br>Extensiones del menú Herramientas. | : :::        |
|   |    |   |                                                                                                    |                                                                                                    |              |

Si se realizaron correctamente los pasos descriptos, al volver al **Asistente de instalación** de la aplicación **Bandeja de Firmas Web**, estará habilitado el botón **Siguiente**. Presionarlo.

| Bandeja de Firmas Buscar    | o                                                                                           |        | Firmar         | Rechazar C 🌣   |
|-----------------------------|---------------------------------------------------------------------------------------------|--------|----------------|----------------|
| Doc Pendientes Doc Firmados | Asistente de instalación                                                                    | ×      | <              | 1-24 de 45 > » |
| Descripción                 |                                                                                             |        | Cant. Adjuntos | -              |
| □ IR-2024-[357]-18          |                                                                                             |        | 1              | -              |
| □ IR-2024-[357]-15          | INICIO PASO 1 PASO 2 PASO 3 FIN                                                             |        | 1              | •              |
| □ IR-2024-[357]-14          |                                                                                             |        | 1              | •              |
| □ IR-2024-[357]-13          | Extensión del Aplicación Java Runtime<br>Navegador Firmadora Environment                    |        | 1              | •              |
| □ IR-2024-[357]-12          | l a extensión del navenador requerida nara realizar la firma digital se encuentra instalada |        | 1              | •              |
| □ IR-2024-[357]-11          | Por favor presione siguiente para continuar.                                                |        | 1              | •              |
| □ IR-2024-[357]-10          |                                                                                             |        | 1              | •              |
| □ IR-2024-[357]-9           | Siguiente Can                                                                               | ncelar | 1              | •              |
| □ IR-2024-[357]-8           |                                                                                             |        | 1              | •              |

c. PASO 2: Descargar Aplicación.

| Bandeja de Firmas Buscar    | 0                                                                                          |        | Firmar Rechazar C 🌣 |
|-----------------------------|--------------------------------------------------------------------------------------------|--------|---------------------|
| Doc Pendientes Doc Firmados | Asistente de instalación                                                                   | ×      | ≪ < 1-24 de 45 > ≫  |
| Descripción                 |                                                                                            |        | Cant. Adjuntos 👻    |
| □ IR-2024-[357]-18          |                                                                                            |        | 1 -                 |
| □ IR-2024-[357]-15          | INICIO PASO I PASO Z PASO 3 FIN                                                            |        | 1 *                 |
| □ IR-2024-[357]-14          | Estavolia dal Autorita Inc. Daviana                                                        |        | 1 -                 |
| □ IR-2024-[357]-13          | Navegador Firmadora Environment                                                            |        | 1                   |
| □ IR-2024-[357]-12          | No se encuentra instalada la anlicación firmadora requerida para realizar la firma digital |        | 1 👻                 |
| □ IR-2024-[357]-11          | Por favor descargue e instale la aplicación para continuar.                                |        | 1                   |
| □ IR-2024-[357]-10          |                                                                                            |        | 1                   |
| □ IR-2024-[357]-9           | Descargar Aplicación                                                                       |        | 1 -                 |
| □ IR-2024-[357]-8           | Siguiente Can                                                                              | ncelar | 1 -                 |
| □ IR-2024-[357]-2           |                                                                                            |        | 1 👻                 |

Verificar la carpeta de **Descargas** desde el Explorador de archivos o desde el ícono de la flecha situado en el margen superior del navegador, y ejecutar el archivo **bdf-DGSIAF-1.0.12RC1-setup.exe**.

| ·/b | df2/#                    |    | © ☆ ©                                                    |           | ₹ |      |
|-----|--------------------------|----|----------------------------------------------------------|-----------|---|------|
|     | 0                        | Hi | storial de descargas recientes                           | $\otimes$ | ) | zar  |
|     | Asistente de instalación | G  | bdf-DGSIAF-1.0.12RC1-setup.exe<br>2,9 MB • Hace 1 minuto |           |   | 45 [ |

En el caso de presentarse la siguiente ventana, hacer click en **Más información** y luego en **Ejecutar de todas formas**.

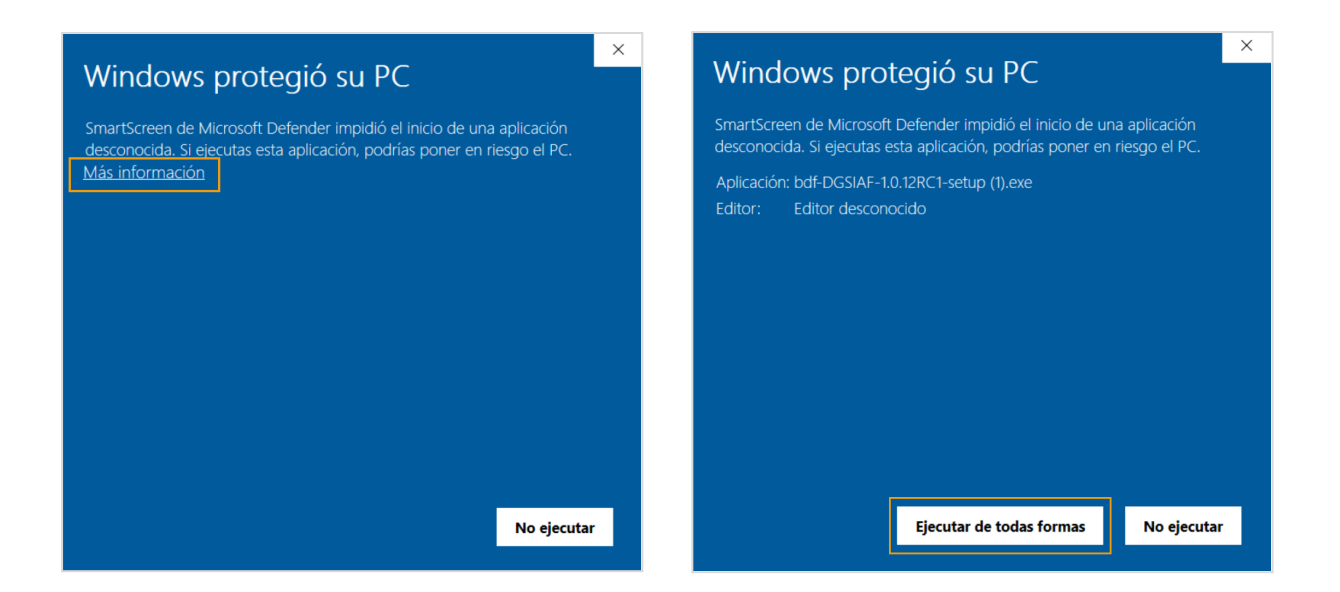

Se abrirá la siguiente ventana de instalación. Presionar **Instalar (no modificar el Directorio de Destino)**.

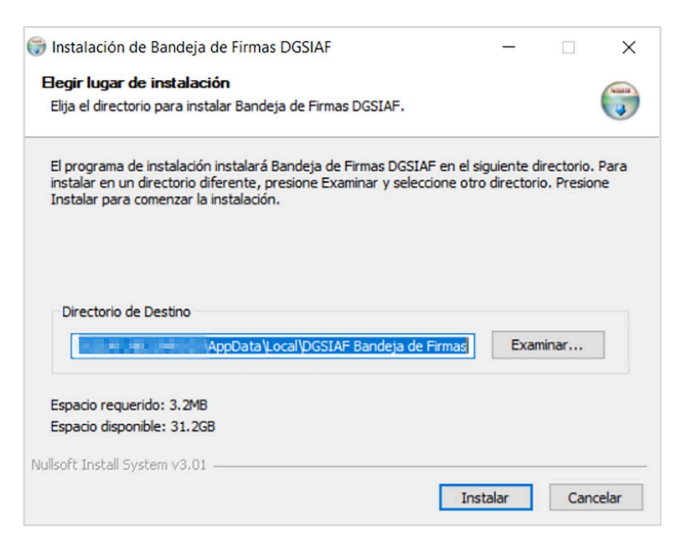

Finalizado el proceso de instalación, se deberá hacer click en el botón Cerrar.

| 🌍 Instalación de Bandeja de Firmas DGSIAF                                |         |     | -   |     | $\times$ |
|--------------------------------------------------------------------------|---------|-----|-----|-----|----------|
| Instalación Completada<br>La instalación se ha completado correctamente. |         |     |     |     |          |
| Completado                                                               |         |     |     |     |          |
| Ver detalles                                                             |         |     |     |     |          |
|                                                                          |         |     |     |     |          |
|                                                                          |         |     |     |     |          |
|                                                                          |         |     |     |     |          |
|                                                                          |         |     |     |     |          |
| Nullsoft Install System v3.01                                            |         |     |     |     |          |
|                                                                          | < Atrás | Cer | rar | Can | celar    |

Seleccionar el botón **Siguiente** en el **Asistente de instalación**.

#### d. PASO 3: Descargar JRE.

| Bandeja de Firmas Buscar    |                                              | 0                                                |                        | Firmar         | Rechazar C 🌣   |
|-----------------------------|----------------------------------------------|--------------------------------------------------|------------------------|----------------|----------------|
| Doc Pendientes Doc Firmados | Asistente de instalación                     |                                                  | ×                      | « <            | 1-24 de 45 > » |
| Descripción                 |                                              |                                                  |                        | Cant. Adjuntos | -              |
| □ IR-2024-[357]-18          |                                              | B100.0                                           |                        | 1              | •              |
| □ IR-2024-[357]-15          | INICIO PASO 1                                | PASO 2 PASO 3                                    | FIN                    | 1              | •              |
| □ IR-2024-[357]-14          | •                                            |                                                  |                        | 1              | •              |
| □ IR-2024-[357]-13          | Extensión del<br>Navegador                   | Aplicación Java Runtime<br>Firmadora Environment |                        | 1              | •              |
| □ IR-2024-[357]-12          | No co operante instalada la IRE ( lava Ru    | ntimo Environment) requerido para reali          | zar la firma digital   | 1              | •              |
| □ IR-2024-[357]-11          | Por favor descargue e instale la JRE para de | continuar.                                       | zar la lirria digital. | 1              | •              |
| □ IR-2024-[357]-10          |                                              |                                                  |                        | 1              | -              |
| □ IR-2024-[357]-9           |                                              | Descargar JRE                                    |                        | 1              | •              |
| □ IR-2024-[357]-8           |                                              | Sig                                              | uiente Cancelar        | 1              | •              |
| □ IR-2024-[357]-2           |                                              |                                                  |                        | 1              | •              |

Verificar la carpeta de **Descargas** desde el Explorador de archivos o desde el ícono de la flecha situado en el margen superior del navegador y ejecutar el archivo **jre-min-setup.exe**.

| $\leftrightarrow$ $\rightarrow$ C | O A https://apps.dgsiaf.mec | on.gov.ar/bdf2/#           |                 |               | ۲.<br>۲.                             |    | ⊻ ා ෙ ර = |
|-----------------------------------|-----------------------------|----------------------------|-----------------|---------------|--------------------------------------|----|-----------|
| Bandeja de Firm                   | 18S Rusear                  |                            |                 |               | jre-min-setup.exe<br>Abrir archivo   |    | ızar C 🌣  |
| Doc Pendientes                    | Doc Firm                    | alacion                    |                 |               | bdf-DGSIAF-1.0.12RC1-setup.exe       | C- | ≥ 38 > ≫  |
| Descripción                       |                             |                            |                 |               | Completada — 2,9 MB                  |    | •         |
| □ IR-2024-[357]-18                | INICIO                      | DACO 4                     | DACOD           | N             | lo <u>s</u> trar todas las descargas |    | •         |
| □ IR-2024-[357]-15                | INICIO                      | PASUT                      | PASU 2          | PASCI         |                                      |    | •         |
| □ IR-2024-[357]-14                |                             |                            |                 |               |                                      |    | •         |
| □ IR-2024-[357]-13                |                             | Extension del<br>Navegador | Firmadora       | Environme     | me<br>ent                            |    | •         |
| □ IR-2024-[357]-12                | No se encuentra ir          | stalada la JRE (Java Ru    | ntime Environme | nt) requerida | nara realizar la firma digital       | e: | *         |
| □ IR-2024-[357]-11                | Por favor descargu          | ue e instale la JRE para c | ontinuar.       | inty roquondu | para roanzar la mina algital.        |    | •         |
| □ IR-2024-[357]-10                |                             |                            |                 |               | _                                    |    | -         |
| □ IR-2024-[357]-9                 |                             |                            | Des             | scargar JRE   |                                      |    | -         |
| □ IR-2024-[357]-2                 |                             |                            |                 |               | Siguiente Cancelar                   |    | •         |
| □ IR-2024-[357]-5                 |                             |                            |                 |               |                                      |    | -         |

En el caso de presentarse la siguiente ventana, hacer click en **Más información** y luego en **Ejecutar de todas formas**.

| × Windows protegió su PC SmartScreen de Microsoft Defender impidió el inicio de una aplicación desconocida. Si ejecutas esta aplicación, podrías poner en riesgo el PC. Más información | Windows protegió su PC<br>SmartScreen de Microsoft Defender impidió el inicio de una aplicación<br>desconocida. Si ejecutas esta aplicación, podrías poner en riesgo el PC.<br>Aplicación: bdf-DGSIAF-1.0.12RC1-setup (1).exe<br>Editor: Editor desconocido | ×   |
|----------------------------------------------------------------------------------------------------|----------------------------------------------------------------------------------------------------|-----|
| No ejecutar                                                                                                    |                                                                                                    |     |
|                                                                                                    | Ejecutar de todas formas No ejecu                                                                                                    | tar |

Completado el proceso de instalación, presionar el botón **Cerrar**.

| 🌍 Instalación de JRE Minificada                                          | _    |     | $\times$ |
|--------------------------------------------------------------------------|------|-----|----------|
| Instalación Completada<br>La instalación se ha completado correctamente. |      |     |          |
| Completado                                                               |      |     |          |
| Ver detalles                                                             |      |     |          |
|                                                                          |      |     |          |
|                                                                          |      |     |          |
|                                                                          |      |     |          |
| Nullsoft Install System v3.01                                            | rrar | Can | celar    |

Seleccionar el botón Siguiente en el Asistente de instalación.

| D | Bandeja de Firmas       | Buscar                 |                       |                    | 0                       |                  | Firmar Recha  | zar C 🌣 |
|---|-------------------------|------------------------|-----------------------|--------------------|-------------------------|------------------|---------------|---------|
|   | Doc Pendientes Doc Firm | Asistente de instala   | ición                 |                    |                         | \$               | × < < 1-24 de | 38 > »  |
|   | Descripción             |                        |                       |                    |                         |                  | nt. Adjuntos  | -       |
|   | IR-2024-[357]-18        | INICIO                 | DASO 1                | DASO 2             | DASO 2                  | FIN              |               | -       |
|   | IR-2024-[357]-15        | INICIO                 | FASO I                | FASU Z             | FA30 3                  | FIN              |               | -       |
|   | IR-2024-[357]-14        |                        | Enternation dat       | A - Para - Ma      | James Davastinas        |                  |               | -       |
|   | IR-2024-[357]-13        |                        | Navegador             | Firmadora          | Environment             |                  |               | -       |
|   | IR-2024-[357]-12        | La JRE (Java Runtime   | Environment) reque    | rida para realizar | la firma digital se enc | ientra instalada |               | -       |
|   | IR-2024-[357]-11        | correctamente.         | Environment) reque    | nuu para rounzar   | ia inna aigita so one   |                  |               | -       |
|   | IR-2024-[357]-10        | Por favor presione sig | uiente para continuar |                    |                         |                  |               | -       |
|   | IR-2024-[357]-9         |                        |                       |                    | _                       |                  |               | -       |
|   | IR-2024-[357]-2         |                        |                       |                    | Sig                     | uiente Cancelar  |               | -       |
|   | ID 2024 [257] 5         |                        | 4 - 4                 |                    |                         |                  |               | _       |

Por último, presionar el botón **Finalizar**.

| D | Bandeja de Firmas       | Buscar                  |                         |                      | 0                     |                    | Firmar Rechazar C 🌣 |
|---|-------------------------|-------------------------|-------------------------|----------------------|-----------------------|--------------------|---------------------|
|   | Doc Pendientes Doc Firm | Asistente de instala    | ación                   |                      |                       | ×                  | ≪ < 1-24 de 38 > ≫  |
|   | Descripción             |                         |                         |                      |                       |                    | nt. Adjuntos 👻      |
|   | IR-2024-[357]-18        | INICIO                  | PASO 1                  | DASO 2               | PASO 3                | EIN                | •                   |
|   | IR-2024-[357]-15        |                         | FASO I                  | FAGO 2               | FASO 3                | FIN                | •                   |
|   | IR-2024-[357]-14        |                         | Eulensión del           | Anlianción           | Java Duatiana         |                    | <b>.</b>            |
|   | IR-2024-[357]-13        |                         | Navegador               | Firmadora            | Environment           |                    | -                   |
|   | IR-2024-[357]-12        | Las aplicaciones requ   | eridas para realizar la | a firma digital va s | e encuentran instalad | las v actualizadas | •                   |
|   | IR-2024-[357]-11        | Por favor presione fina | alizar para terminar.   | , a algital ja a     |                       | , uoraanzaaaa      | •                   |
|   | IR-2024-[357]-10        |                         |                         |                      |                       |                    | •                   |
|   | IR-2024-[357]-9         |                         |                         |                      |                       | Finalizar          | •                   |
|   | IR-2024-[357]-2         |                         |                         |                      |                       |                    | •                   |

El proceso ha finalizado y ya se encuentra en condiciones de utilizar la Bandeja de Firmas e-SIDIF en su versión Web desde el navegador Chrome.

Cabe aclarar que, una vez cumplidos los pasos de instalación, si se vuelve a ejecutar la opción **Prueba de dispositivo criptográfico sin tener el dispositivo físico conectado**, arrojará el error: **No se puede realizar la firma. El token no se encuentra conectado**.

| Bandeja de Firmas Buscar    |                           | Q                                                          | Firmar Rechazar C 🗢                   |
|-----------------------------|---------------------------|------------------------------------------------------------|---------------------------------------|
| Doc Pendientes Doc Firmados |                           |                                                            | Prueba de dispositivo criptográfico 🖋 |
| Descripción                 | Fecha de notificación     | Fecha de ult. modif.                                       | Cant. Adjuntos 🗸                      |
|                             |                           |                                                            |                                       |
| Bandeja de Firmas Buscar    |                           | 0                                                          | Firmar Rechazar C 🗘                   |
| Doc Pendientes Doc Firmados | Advertencia               | ×                                                          |                                       |
| Descripción                 | Fecha de not              |                                                            | Cant. Adjuntos 👻                      |
| □ IR-2024-[357]-7           | 28/02/2024 No se<br>encue | puede realizar la firma. El token no se<br>ntra conectado. | 1 👻                                   |
| IR-2024-[357]-18            | 28/02/2024                |                                                            | 1                                     |
| □ IR-2024-[357]-15          | 15/02/2024                | Cerrar                                                     | 1 *                                   |
| □ IR-2024-[357]-14          | 15/02/2024                |                                                            | 1 👻                                   |

Es decir, la funcionalidad **Prueba del dispositivo criptográfico** sólo se utiliza para la instalación de la Bandeja de Firmas Web y la prueba **con Token físico**, NO para la prueba de firma remota / En la Nube.

Centro de Atención a Usuarios y Réplicas https://redmine.dgsiaf.mecon.gob.ar/